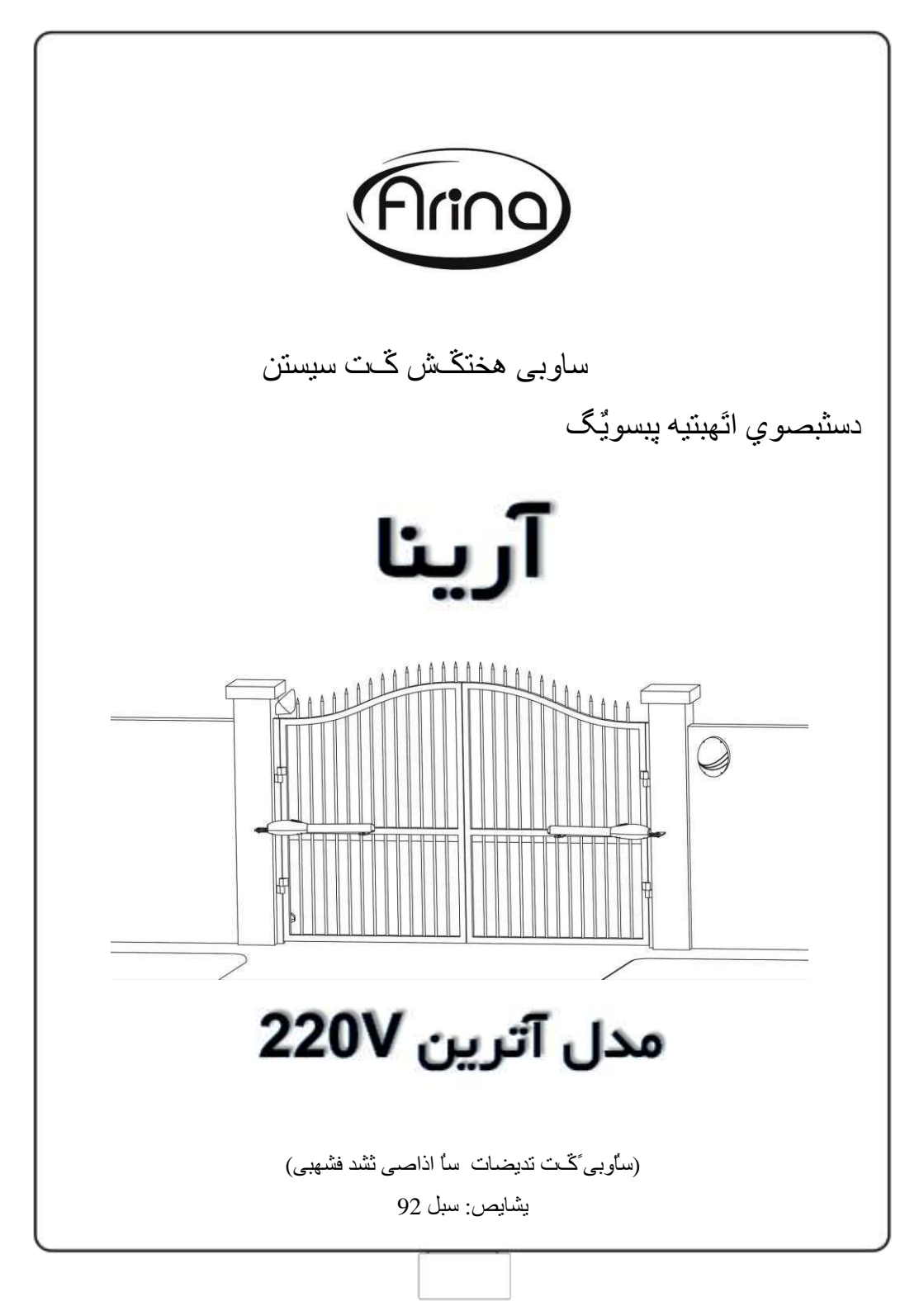

|    | :                                                     |
|----|-------------------------------------------------------|
| 3. | همذو:                                                 |
| ت  | ىبت ھن دس ُڭت سيستن:                                  |
| ص  | ساً أذاصى سيستن: 4 ثخا                                |
| ت  | ال( ُکْت ندیضات: 4 ۔۔۔ گ                              |
| 4  | ثبصبي النتش هىبًيىي:                                  |
| -3 | 2- ئۆت چطوبى خغى:                                     |
|    | ِّتَت فلاضش:                                          |
| 9  | 4- ڭخت تېڭل فشهبى:                                    |
| 1  | 5- وبثلاطی:                                           |
| 10 | 6- اتڭېل ويثلب ث ثشد فشهيى:                           |
| 11 | سىيش اتڭـبلات ئشد فشـهبى:                             |
| 11 | 1- خشخی هشتط ث چشای پیسوی گ:                          |
| 11 | 2- انتخبل أتي:                                        |
| ځ  | ثخص دٍم( ثَشَبَهِ سيضى سيستن:                         |
| 13 | سدِتْ ماغلى )MENU( تغییش پیساهتشب:                    |
|    | خذل هېشفى پېساهتشبى اه (ولى صىھبَّب ث ئبًى اهى ئبضد): |
|    | 14 ىيتى دس ھَىد تشخى اص پېساھتشبى ھ:                  |
| 18 | 17 وذدی سی وت وتشل:                                   |
| 18 | پبن و شدی حبفظِ سیستن اص سی وت و تشلب:                |
| 18 | خذل سفغ تحيت تشخى اص هطىلات احتوبلي:                  |
|    |                                                       |
|    |                                                       |
|    |                                                       |

هقذه

دس ايي ساوب، تلاش ضد است تب سا اذاصی تشبه سيضی تشد فشهبی EC-012(و تشای هدو کم دستبصوي » آتشيي « عشاحی ضد است) تکست هختکش خلاغ تطشيح گشدد. دس غست توبيل تشای وست اعلاک بت تيطنتن ی هی تايد دفتشچ بی ساوبی کت وبهل سيستن سا دسخاست وبييد. **کات هن در صة سيستن:** 1(کت غلظ تديضات يب تشبه سيضی غيش غحيح تشد فشهبی، هی تاذ تب حذ تسيبس صيبدی سجت وبَص کوش

همتل گشدد. ثِ تَاى هثبل خَصْسِى غلظ بِيى بى خه )همذاس ون فبغل بِبى اص للاى دسة(، تحوش ثبصبى ثب غشف اذوى صهبى حغل ثيطتش، ثبتت افضايص تحوش دستكبُ ث سبيتودى هطتشيبى گشديد.

ساوب نشاى استغبد تنسيبي تكبة سيستن صنت صد است. لشاس كشفتي ايي ساّوب دس اختيبس افشاد غيش هتختع، سيسي سيستن تسط ايطبي دستنيد غذه ث سيستن ضد.

ستببسی سیستن تسط افشاد غیش هتخت ع هو ع هی ثبصد.

4( پیص اص سا اذاصی نشد فشهبی لاصم است تدیضات سیستن نش اسبس ساوبی تحت نبصب، ایی ساوب نشگ به تحت داخل تدیضات، تحت تشدذ.

5( دس انتخبل سيوب ثوبيتس، حذاو ثش دلت سا ثر تحول إسيذ تب هخت انتخبلي سيوب ث يديكش، اص بحي لخت ضد لجل اص وبيتس كشديد. ثتش است تشاى ايىبس اص وبتلطبي هختخ استغبد وبييد.

6( اجل اص اتكبل ثشق ثِ سيستن اص استجبط غحيح تديضات ثِ ثشد فشهبي هغوئي ضيد. استجبط غلظ هويي است) هخت غذو ثِ ثشد فشهبي يب تديضات ضد.

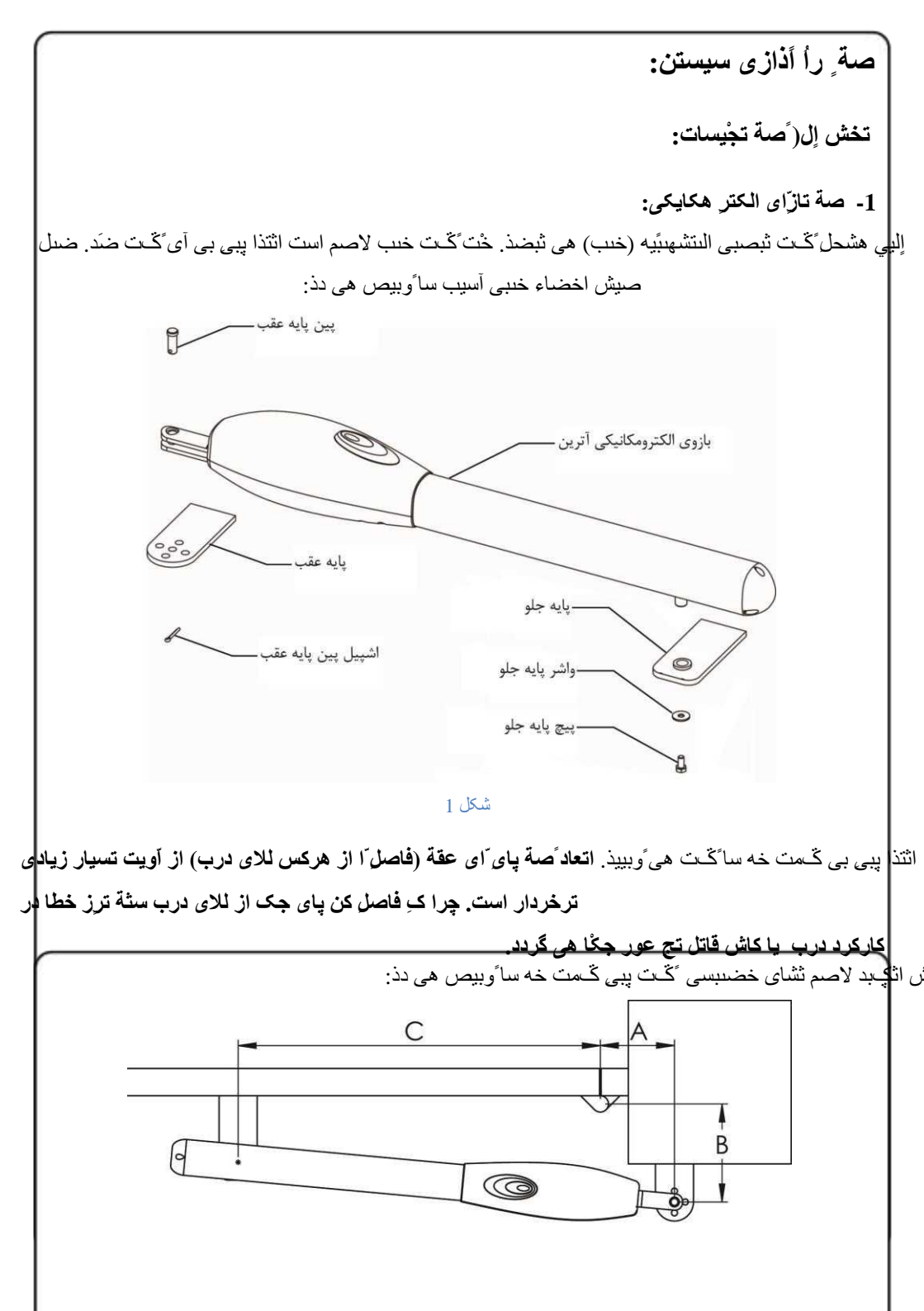

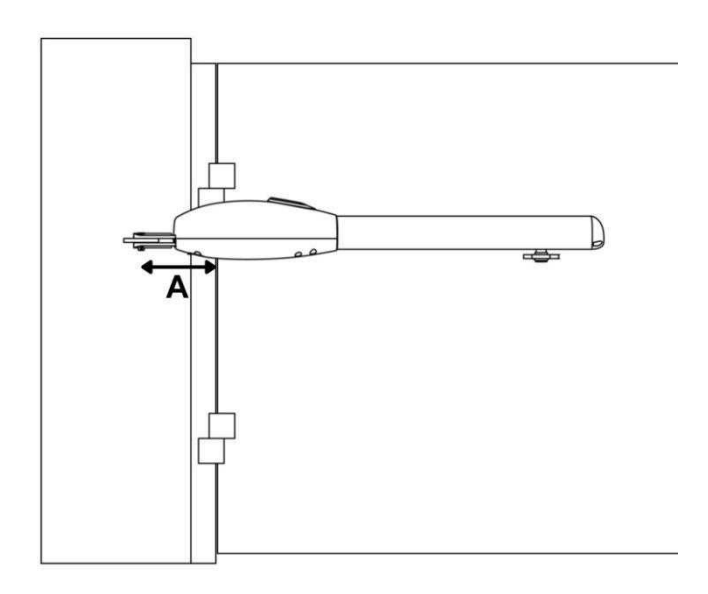

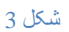

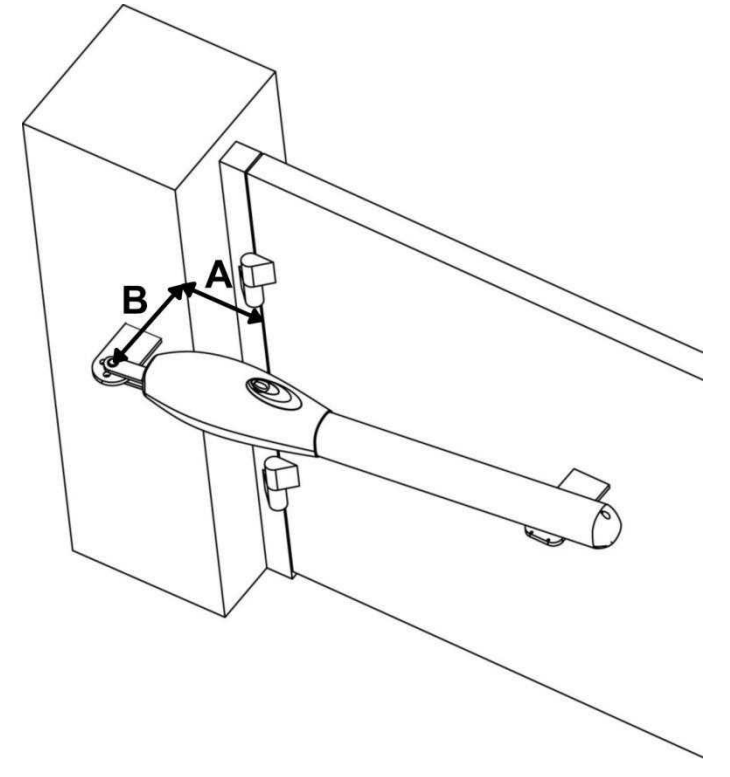

شكل 4

بد پ<mark>ہ</mark>ی ب ثشای هذلبی هختلف ثبصی آتشیی ثب صای ثبصض °90ثِ ضشح صیش است:

|   | ATRIN 300 | ATRIN 400 | ATRIN 500 |
|---|-----------|-----------|-----------|
| Α | 13 cm     | 15-16 cm  | 19-21 cm  |
| В | 16 cm     | 19-21 cm  | 25-27 cm  |

سای ثبصض ثیطتش اص °90ثبضذ استفبدُ اص خه ATRIN 500 تغی هی ضدَد:

| ATRIIN 500 | 110°     | 120°     | 130° دسثبي وبهلاً سجه |
|------------|----------|----------|-----------------------|
| А          | 22 cm    | 23 cm    | 25 cm                 |
| В          | 18-20 cm | 15-16 cm | 12-14 cm              |

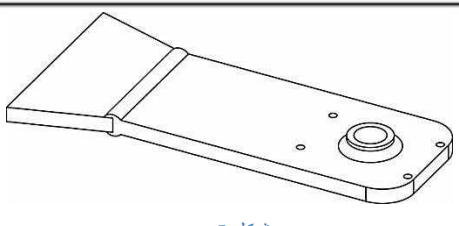

شكل 5

دس ولى هذلبي أتشيي استفيع يبي خل خه ثب يبي تحمت خه ثِ هيضاي mm 32 اختلاف داسد. هغبتك ضدل صين :

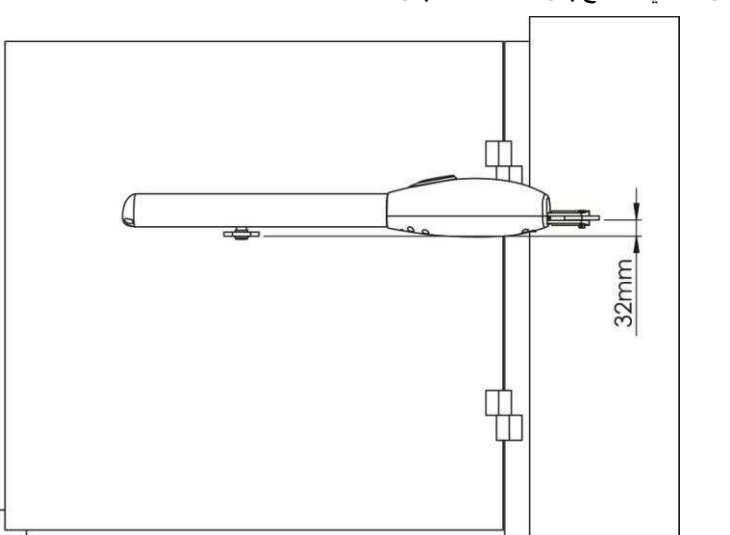

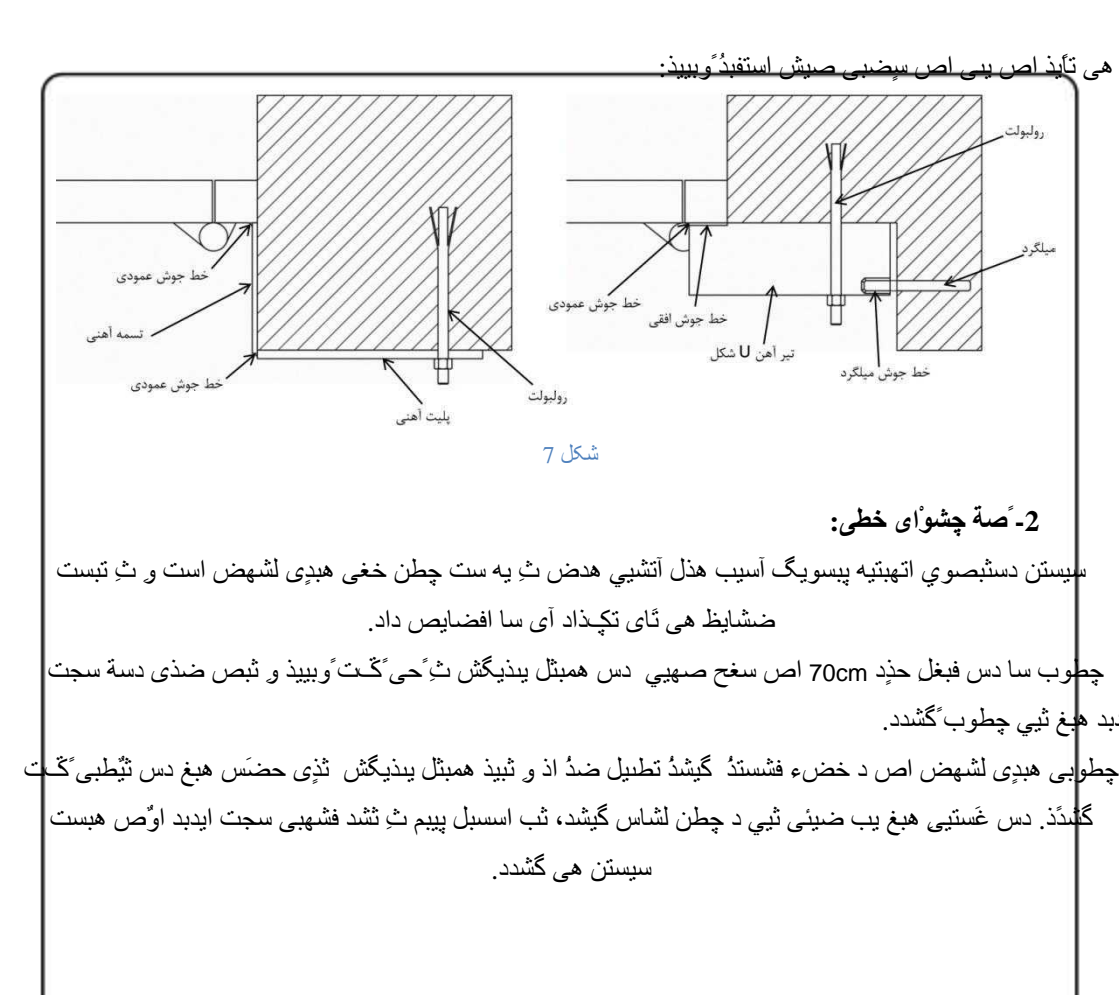

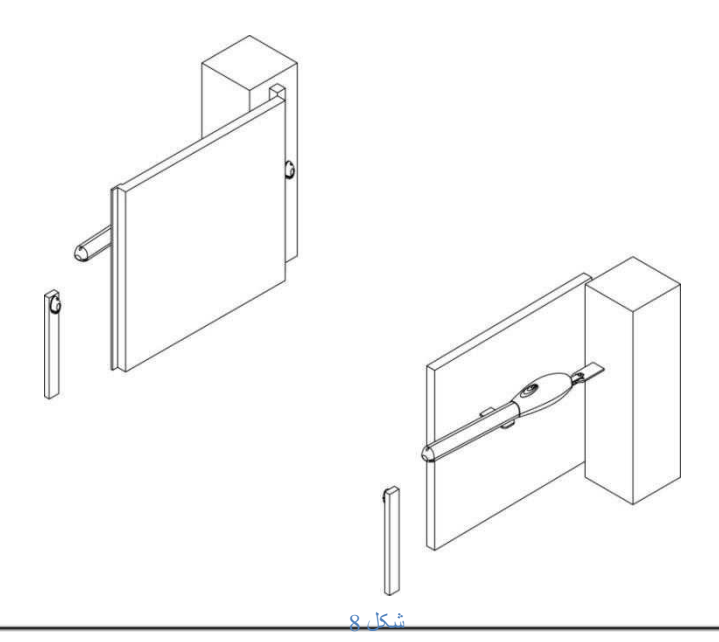

ثشد فشهبی داسای د سدی هتفبت ثشای چطن داخلی چطن خبسخی هی ثبضذ. تفبت ایی د سدی ایی است و دس غَستیی دس گبم ثبص ضدی دسة هبّکی همبثل چطن داخلی لشاس تگیشد، دسة هنّاف هی ضد لی چطن خبسخی تب دس صهبی ثست ضدی دسة تحس الکول طبی هی دذ. ثغس هکول تب یه ست چطن خبسخی دس بیستن تحت هی گشدد.

4- صة تاتل فرهاى: سا هس هحل هبسجى تحت وبييذ. سبت هن دس هحل تحت تبثل: تحذم دستشسى تبثل اص ثيشى ن حقبظت دس ثشائش ثبساى آفتبة ج( هلچيت هبست خت اتتحبل ث تديضات ثب حذالل عل وبثلىطى جرا هلچيت هبست خت اتتحبل ث تديضات ثب حذالل عل وبثلىطى تبثل اص سغح صهيى ووتش اص 160cm جبضذ.

## 

## 5- كاتلكشى:

|    | ًام تجْيسات       | حذاقل كاتل پیشًادى |
|----|-------------------|--------------------|
| ١Ľ | الىتشهىبيدى آتشيي | 3×1                |
| 2  | چطن گیشًذ         | 2.2.0/5            |
| 3  | چطن فشستذ         |                    |
| 4  | فلأضش             | 2×0/75             |
| 5  | وبثل ثشق سٍدى     | 2×1                |

ثش اسبس خذل صيش وبثلبي ش يه اص تديضات سا أتخبة وَدُ ثيي تديضات تبثل فشهبي استجبط تشلشاس وببيذ.

جدول1

6- اتصال كاتلأ ت ترد فرهاى:

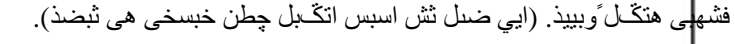

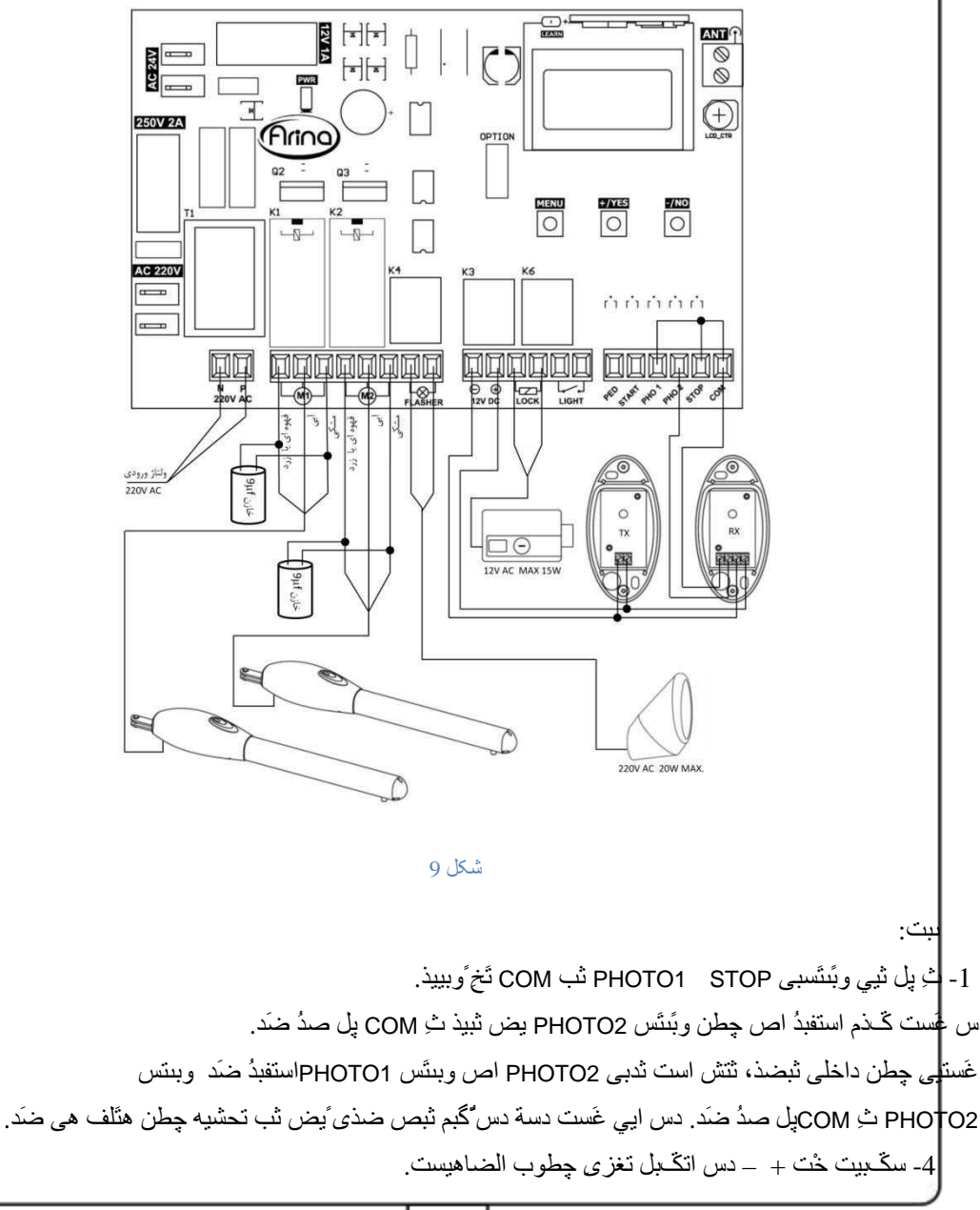

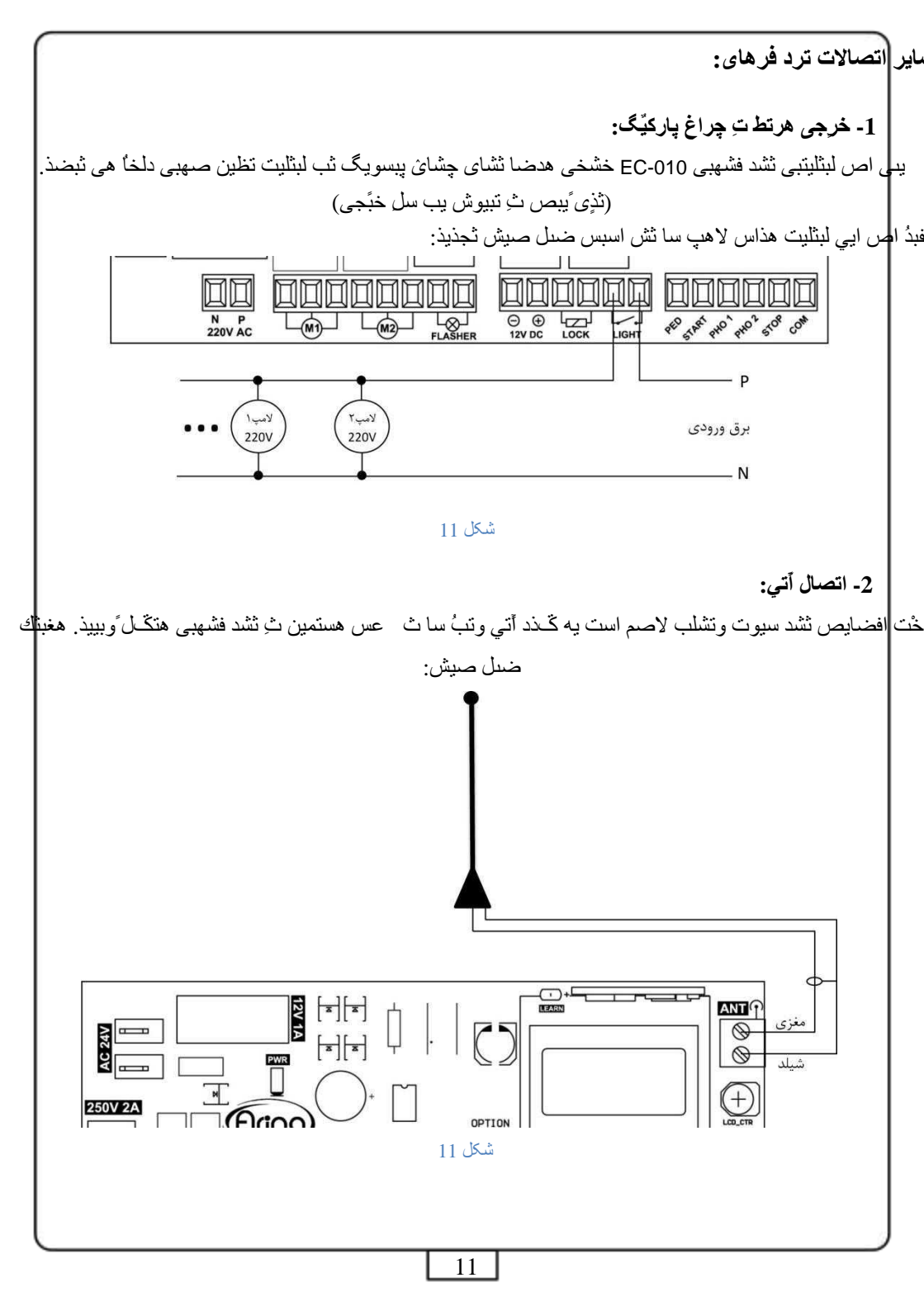

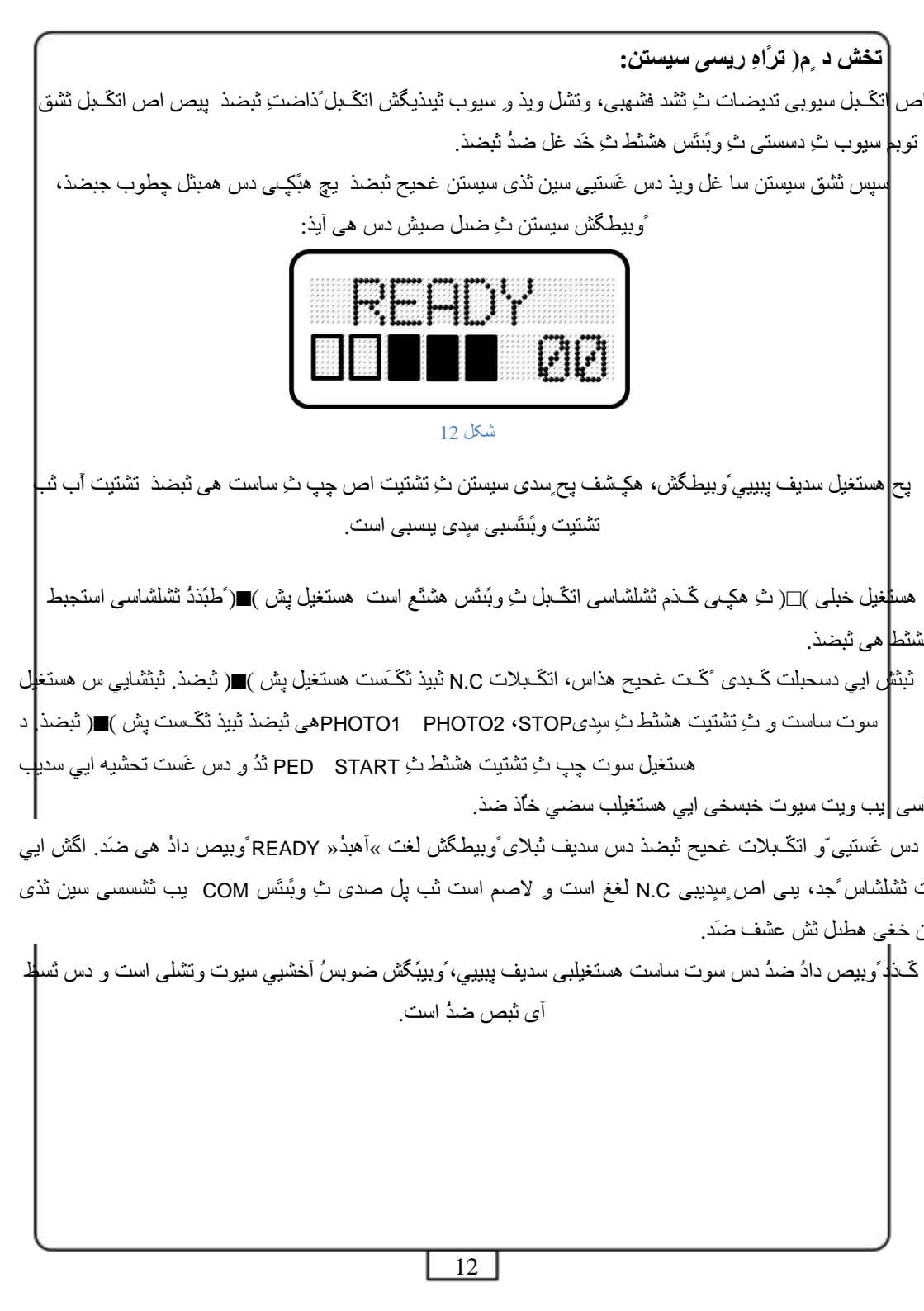

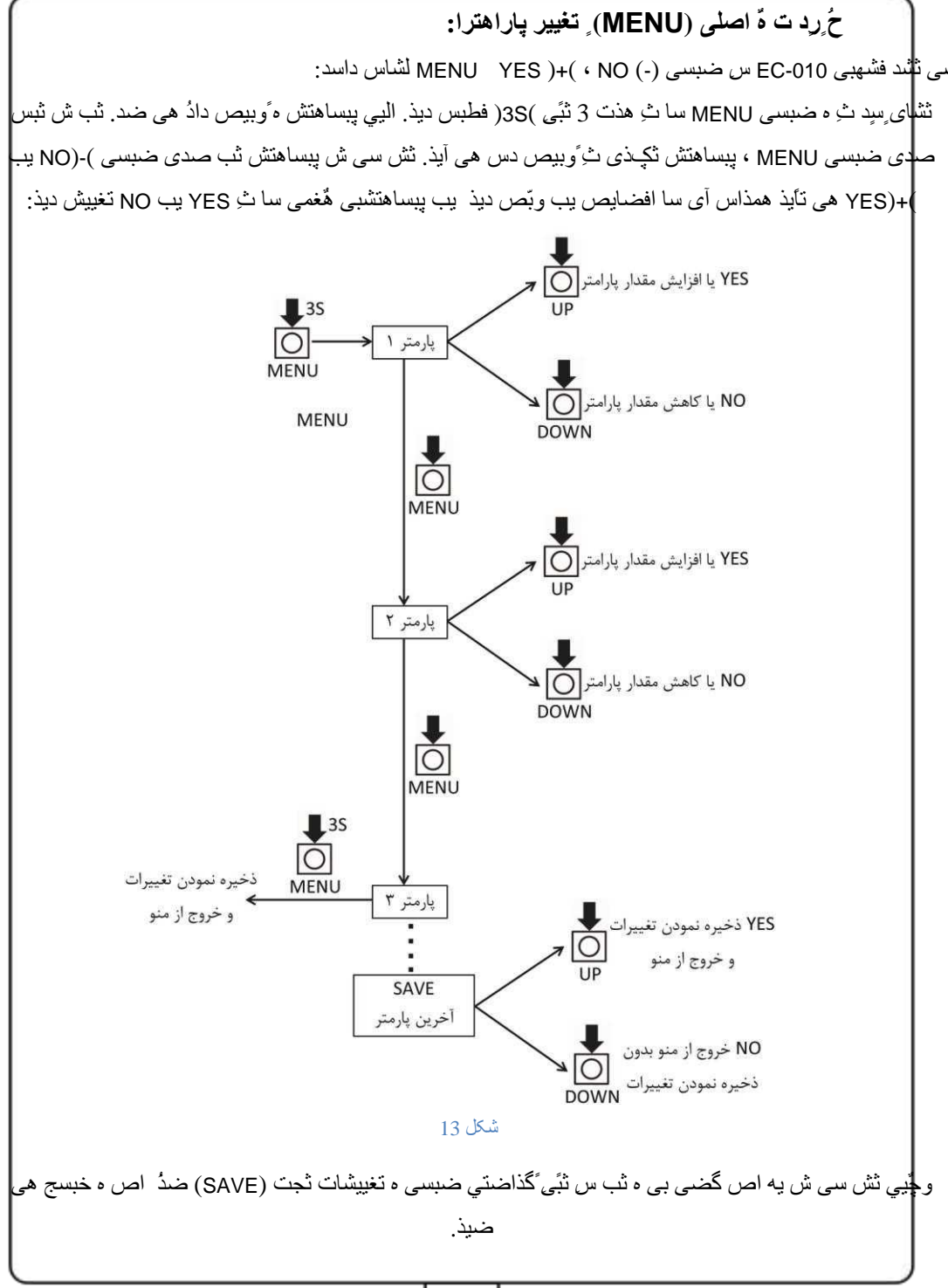

جذل هعرفی پاراهترای ، (کلی زهاً ت ثای هی تاشد):

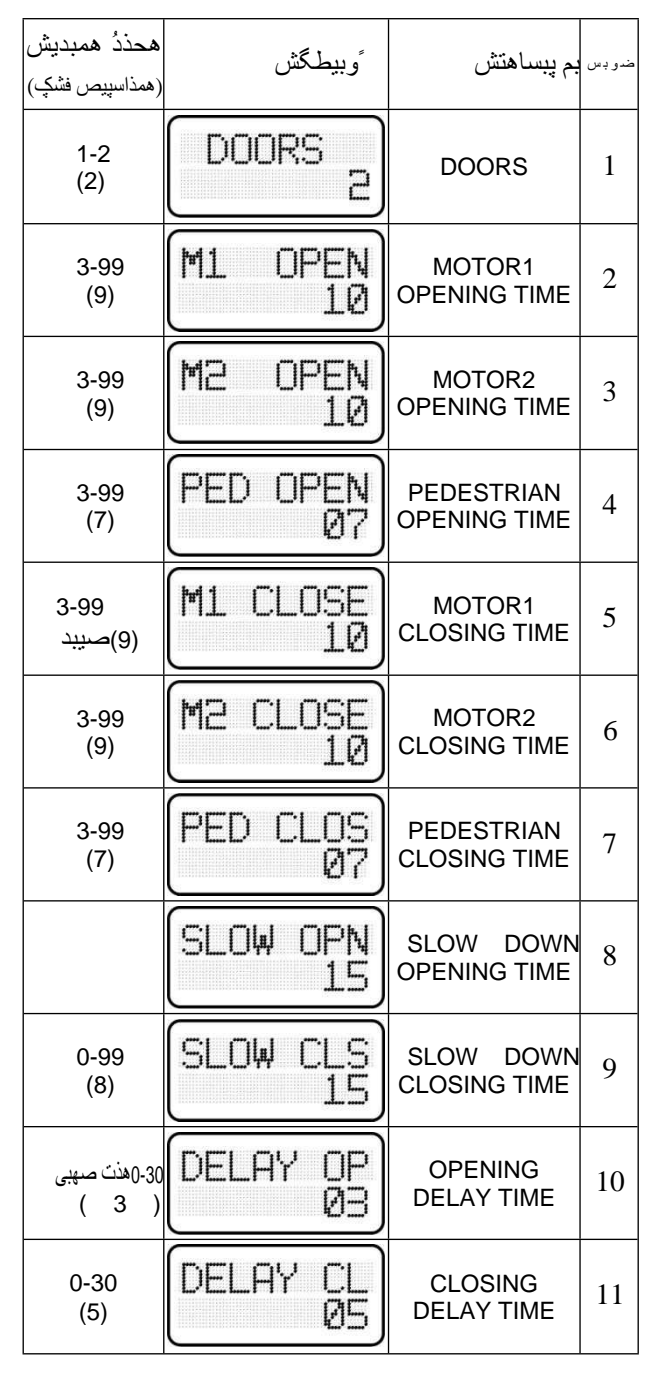

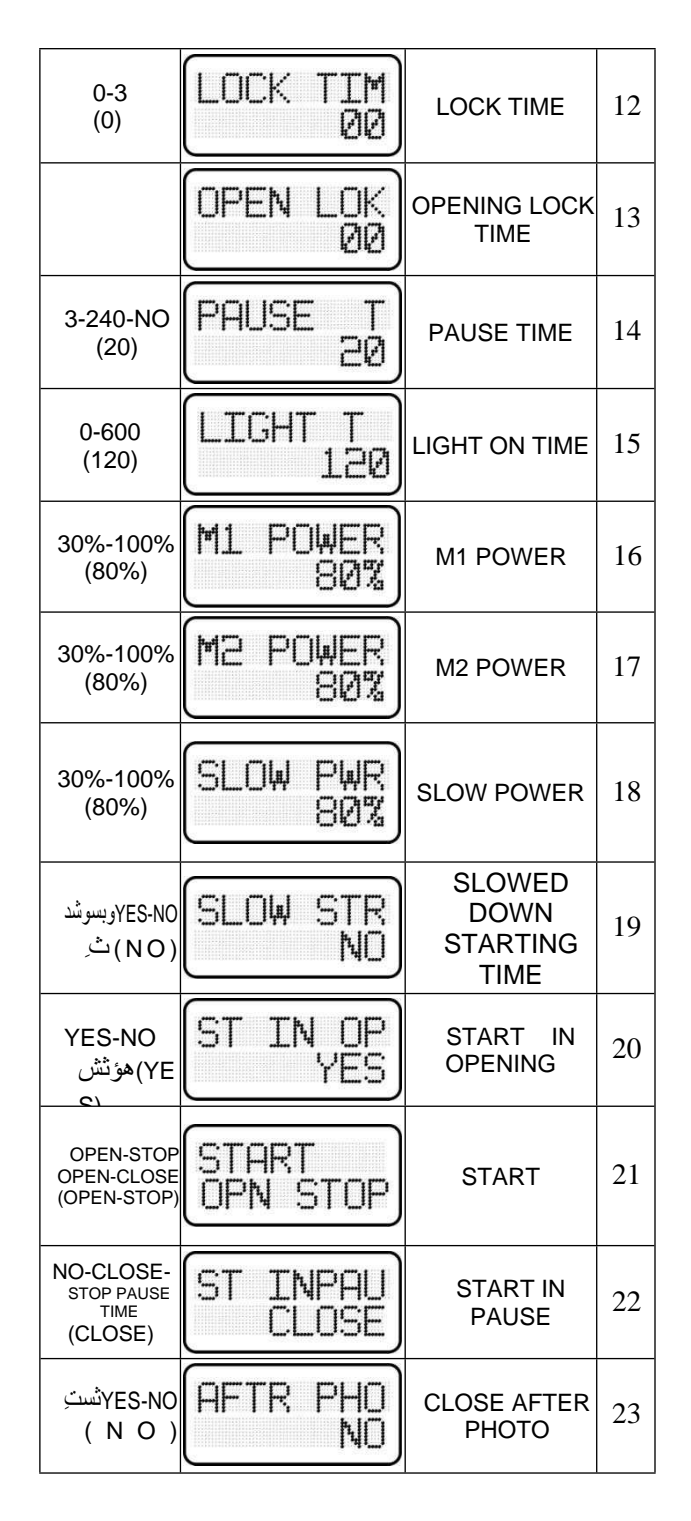

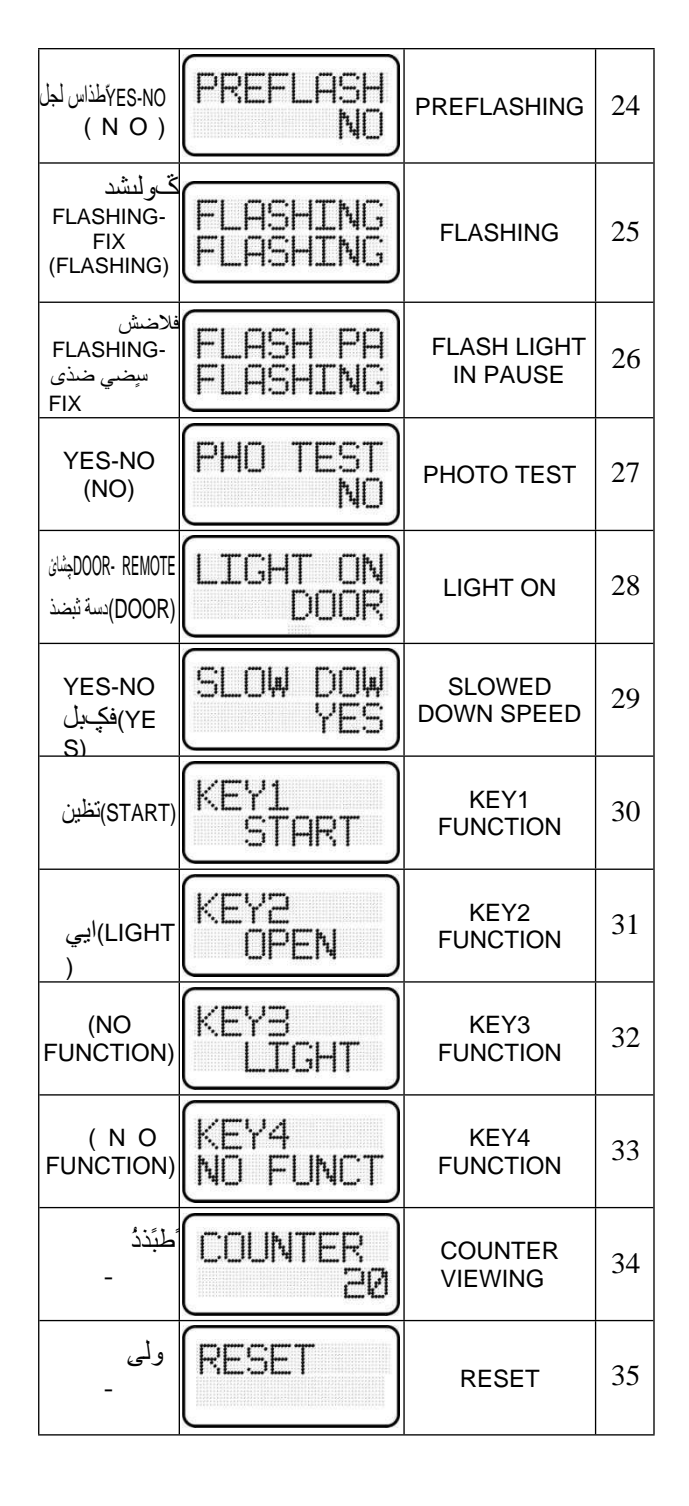

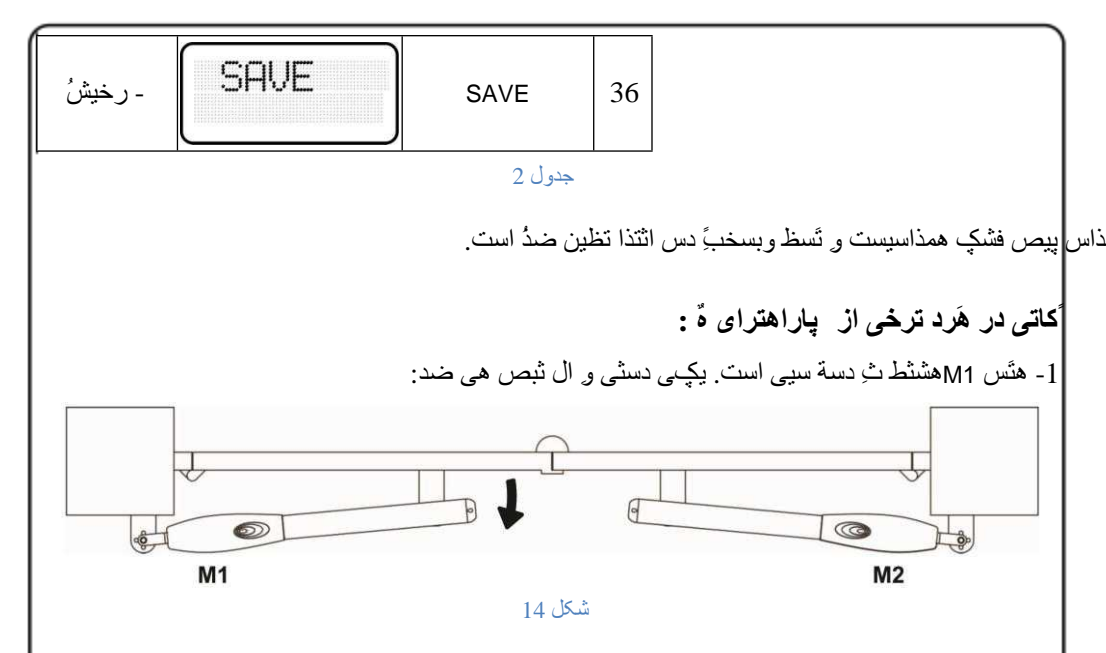

 2- هذت صهبی و بسوشد هتسب ثشاتش ثب خوغ د سشکت و ذ تذ سبیش گضی بی هشتجظ هی ثبضذ. هثلاً اکم المحمد المحمد ا محمد المحمد المحمد ا

3- خشخی خشیبی 12 لت لفل تشلی ش تبس دس انتذای هسیش تبص ضدی دسه وضهبی تب تبص ضدی دسه یه، حشیه هی ضد. تظین گضی OPEN LOCK همذاس تیطنش اص غفش سجت تلف دسه ث آی همذاس، پیص اص ص ضدی هی گشدد.

ذى اسة خت تحجَس أفش يب سضي وشدى چشائ پبسويِّگ ثب يه ضبسي

اگدبًا سیوَت، و بفیست ثب استفد اص گضی بی KEY1 تب KEY4 تحولشد ضبسی سیوت هَسد ًظش خَد سا تظین ًوبییذ. سنبسی سیوت و تشل هی تاذ ثشای اسسبل یسی اص فشهبًبی خذل صیش تظین ضَد:

| اسسىبل فشهبى                         | START                      | 1 |
|--------------------------------------|----------------------------|---|
| اسسبل فشهبى ثبص                      | OPEN                       | 2 |
| اسسىبل فشىهبى ئسىت                   | CLOSE                      | 3 |
| اسسبل فشهبى تلف                      | STOP                       | 4 |
| فشهبى سضىي ضدذى چشائ پبسويٌگ         | LIGHT ON <sup>اسسب</sup> ل | 5 |
| فشهبی ثبص ضدی ته لگ ِ تشای تحجَس ًفش | PEDESTRIANاسىيىل           | 6 |
| ثذٍي تحسس الكيول                     | NO FUNCTION                | 7 |
|                                      |                            |   |

جدول 3

17

کندی ريوَت کُترل:

ثشاى ايىبس دس صهبيّى سيستن دس حبلت آهبدُ ثِ وبس (READY) است ضبسى -/NO سا ثِ هذت س نَبَّى فطبس ديد LED لشهض سَّك LEARN سخي ضد سي وييطكش لغت LEARNING ظبش هيطد. حبل ثب فطشدى تَك داضتي يبى اص ضبسيبى سيوت وتشل وذ آى سيوت دس حبفظِ دستكبُ رخيشُ هيطد. ثشاى وذدى سبيش سيوت يبصى ثِ فطشدى هدند ضبسى -/NN وى ثبضذ. ثشاى خبسج ضدى اص هذ وذدى وبفيست 10 ثبًى غجش ص ضبسيبى سبوت وذ دادُ ضدُ سا جذ ثبيّى فطبس ديذ.

پاک کردی حافظ سیستن از ریوت کترلا:

تشاى ايىبس وبفيست دس صهبّيي سيستن دس حبلت آهبدُ ثِ وبس (READY) است ضبسي -/NO سا ثِ هذت 10 ثبي گِ داسيذ. پس اص 10 ثبّي LED لشهض سَگ خبهَش ضدُ لغت !ERASED ثش سي ًوبيطگش ظبش هي ضد.

جال رفع عية ترخى از هشكلات احتوالى:

| دلایل احتوالی                                                                                       | شرح هشکل                        |   |
|----------------------------------------------------------------------------------------------------|---------------------------------|---|
| 1- ثشق ٍسٍدى سيستن لغغ است. 2-                                                                      | فشهبي سضي ًوي ضَد.              | 1 |
| یدی اص فیّصب سخت ِ است.                                                                             |                                 |   |
| لاصم است وبىتَس سِدِي STOP )دِهِي وبِيتَس سديف پبيپي اص                                             | ثش سی ًوبیطگش پیغبم STOP ًوبیص  | 2 |
| سوت ساست (ث وبنتس COM )إليي وبمنتس سديف ببييي اص                                                    | دادُ ضدُ است.                   |   |
| سوت ساست( پل صد ضَد.                                                                                |                                 |   |
| او ثش دستب تذليل استغبد اص چطن ثيشي)PHOTO2( لاصم                                                    | PHOTO1                          | 3 |
| است وبنتَس سدِي PHOTO1 )سَهيي وبَّتَس سديف پيپيي                                                    | وبيص داد ضد است.                |   |
| اص سوت ساست( ثِ وبنتَس COM )إليي وبَنتَس سديف                                                       |                                 |   |
| پېييي اص سوت ساست( صدُ ضَد. دس غَستيي چطن داخلي                                                     |                                 |   |
| است سین                                                                                             |                                 |   |
| سين نُذى چطن سا وتشل وبيبذ. انتذا وتشل ويذ تُب تحسُّيه چطن LED داخل أى خبهَش سضي هي ضَدَ غذاى سل أي | PHOTO2                          | 4 |
| هی ضدیذ، سپس و تشل و یذ د سین N.C COM چطن                                                           |                                 |   |
| ث ِ سٍديبي PHOTO2 COM غل ضدُ ثبضدُ.                                                                 | سا                              |   |
|                                                                                                    |                                 |   |
| گضی SLOW POWERسا افضایص دید.                                                                        | سشکت دٍم د سة (وذ ضدُ) ون       | 5 |
|                                                                                                    | است ثِ حي و دسة تمشيجبً هتلف هي |   |
|                                                                                                    | ضد.                             |   |

| غَستيى ايي هطىل بضى اص هَسد لجل ِّيست، هي تأيذ گضي                                                                                                    | پس اص ٹستِ ضدی ٹخَتی ہحین دس     |    |
|----------------------------------------------------------------------------------------------------|----------------------------------|----|
| LOCK TIME سا افضايص ديذ. تظين ايي گضی ثش سی                                                                                                    | أوى ضدًد.                        | 6  |
| تحذاد ثیص اص یه ثبی تغی وی ضد.                                                                                                    | ١                                |    |
| ضى OPEN DELAY TIME سا افضايص ديذ.                                                                                                    |                                  | 7  |
|                                                                                                    |                                  |    |
|                                                                                                    |                                  |    |
|                                                                                                    |                                  | ضذ |
|                                                                                                    |                                  |    |
| داص A دس تحت بی تحمت نسیبس وچه است. تحت بی ب سا                                                                                                    | دسة دس اثتذای هسیش ثستِ أ        | 8  |
| غلاح ًوبييذ.                                                                                                    | ضذی سشتخت صیبدی داسد.            |    |
| داص B دس کمت پی تحمت شیبس وچه است. تحت پی ب سا                                                                                                    | دسة دس اثتذای هسیش ثبص ضدی       | 9  |
| غلاح ًوبييذ.                                                                                                    | سشتخت صیبدی داسد.                |    |
| اسٽ يه آتي هيست ٽِ سيستن هٽگ ل ضد، حذالل چيضي و. هي تاذ ايي هطيل سا ويّص دذ يه لغکِ سين                                                               | ثشد سيوت وتشل ثسيبس ون است. لاصم | 10 |
| خل حذالل 40cm ثِ وبَّىتَس ثبلايي أتي هتَّكل ًوبييد.                                                                                                   | <u>ا</u>                         |    |
| اس طلاق رسبة لي قد فرغة أنها الى قلول 300k من الآثار تجنك الخلر هد في تُحتَّق اس تَجتَك الخل الأنظري تكور العراق العراق الحاصية المتح عن أيلاً موت في |                                  |    |
| ضرَد.                                                                                                    | يدی ديگش                         |    |
|                                                                                                    |                                  |    |
|                                                                                                    | استذفبد لشاس دصدد گیشبی          |    |
|                                                                                                    | ه ی ًو بیذ                       |    |
|                                                                                                    |                                  |    |
|                                                                                                    |                                  |    |

ζ

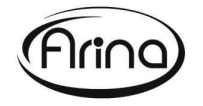

www.arina-co.ir arina1400@yahoo.com